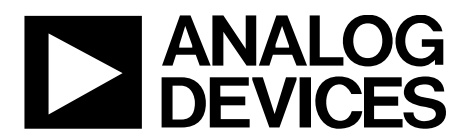

One Technology Way • P.O. Box 9106 • Norwood, MA 02062-9106, U.S.A. • Tel: 781.329.4700 • Fax: 781.461.3113 • www.analog.com

### Evaluating the ADuM4137 *i*Coupler<sup>®</sup>, High Voltage Isolated IGBT Gate Driver with Fault Detection

#### FEATURES

6 A peak drive output capability Output power device resistance: <1 Ω Test infrastructure for SPI communication Miller clamp Desaturation detection Two overcurrent protection pins Two temperature sensor pins Fault reporting Two dummy loads

#### **EVALUATION KIT CONTENTS**

EVAL-ADuM4137EBZ board

#### **EQUIPMENT NEEDED**

Two variable power supplies up to 25 V and up to 1 A USB-SDP-CABLEZ required for SPI communication Signal generator

#### SUPPORTED *i*COUPLER MODELS

ADuM4137

#### **DOCUMENTS NEEDED**

ADuM4137 data sheet

#### **SOFTWARE NEEDED**

ADuM4137 evaluation software

#### **GENERAL DESCRIPTION**

The EVAL-ADuM4137EBZ board demonstrates the advanced features of the ADuM4137 while maintaining flexibility in a testing environment. The EVAL-ADuM4137EBZ board layout delivers a circuit that is easy to manipulate via jumper pins. A more optimized layout is possible and increases the performance of the system.

The EVAL-ADuM4137EBZ board works with the USB-SDP-CABLEZ programming cable to access the secondary side electronically erasable programmable read only memory (EEPROM) and includes the option to drive the serial peripheral interface (SPI) bus with any other SPI compatible system. The USB-SDP-CABLEZ operates with a 3.3 V logic supply, while the ADuM4137 has an internal 5 V regulator. A resistor divider on the MISO line is included in the R21 and R22 resistors to allow interfacing.

This guide demonstrates how to use the ADuM4137 evaluation software for accessing the user trim bits and explains how to simulate EEPROM settings and program bits into nonvolatile memory.

For full details on the ADuM4137, see the ADuM4137 data sheet, which should be consulted in conjunction with this user guide when using this evaluation board.

## TABLE OF CONTENTS

| Features 1                          | l |
|-------------------------------------|---|
| Evaluation Kit Contents 1           | L |
| Equipment Needed 1                  | l |
| Supported <i>i</i> Coupler Models 1 | L |
| Documents Needed 1                  | L |
| Software Needed 1                   | L |
| General Description 1               | L |
| Revision History                    | 2 |
| Evaluation Board Photograph         | 3 |
| Configuring the Board               | 1 |
| Simulated Load                      | 1 |
| Power Connections                   | 1 |
| Input and Output Connections        | 5 |
| Using SPI                           | 5 |

### **REVISION HISTORY**

2/2019—Revision 0: Initial Version

| Stock Configuration Fault Overides    | 5 |
|---------------------------------------|---|
| Example Propagation Delay Testing     |   |
| Evaluation Board Software             | 7 |
| Software Installation Procedure       | 7 |
| Using the Software for Testing        | 7 |
| Evaluation Software Example Operation | 9 |
| When ADuM4137 is Not Communicating    | 9 |
| Example Read Commands                 | 9 |
| Example EEPROM Write                  |   |
| Evaluation Board Schematic            |   |
| Ordering Information                  |   |
| Bill of Materials                     |   |
|                                       |   |

## **EVALUATION BOARD PHOTOGRAPH**

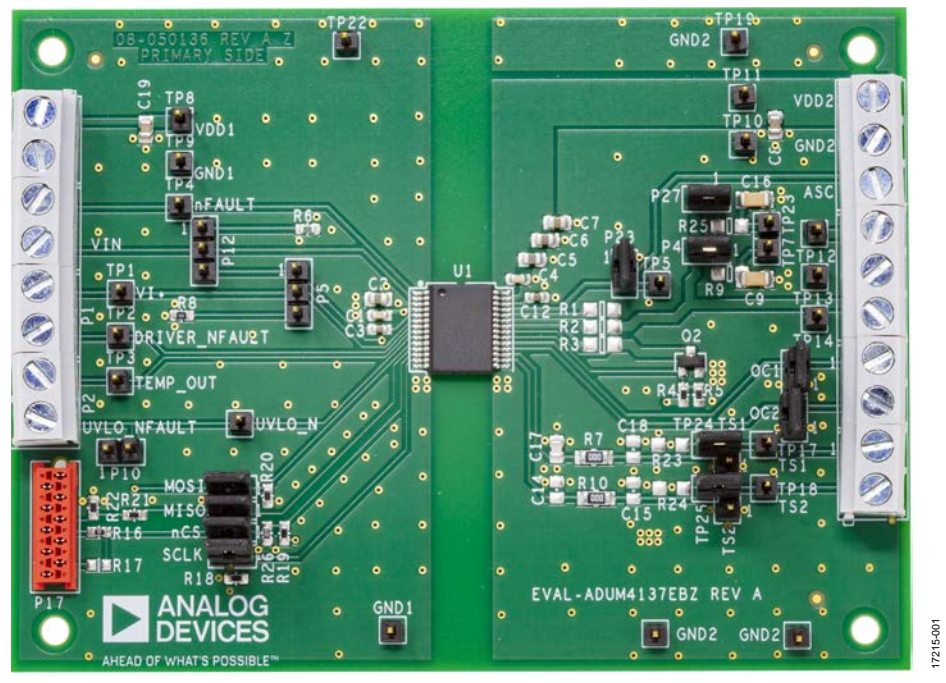

Figure 1.

### EVAL-ADuM4137EBZ User Guide

### **CONFIGURING THE BOARD**

The EVAL-ADuM4137EBZ board requires some modifications to enable the evaluation of the VI+ pin to gate operation. The board requires the following component settings:

- R1: turn on resistor, 2  $\Omega$  suggested
- R2: turn off resistor, 1 Ω suggested
- R3: soft off resistor, 1 k $\Omega$  suggested
- R9, R25: load resistors, 1 Ω suggested (optional)
- R23, R24 : temperature sense simulation resistors, 2 kΩ suggested (optional)

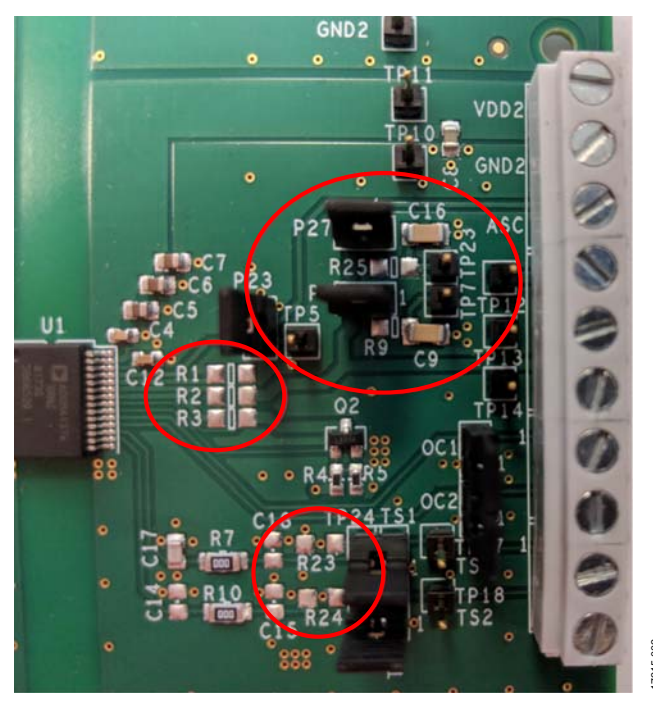

Figure 2. Stock Configuration Without Suggested Components

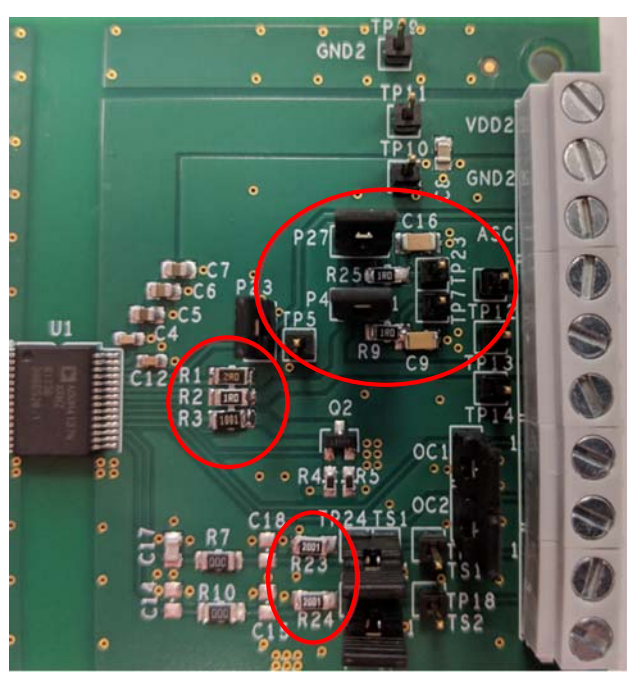

Figure 3. EVAL-ADuM4137EBZ Board with Suggested Components Placed

### SIMULATED LOAD

In the stock configuration, two parallel resistor, capacitor (RC) loads, a 1  $\Omega$  (suggested) resistor (R9 or R25) in series with a 100 nF capacitor (C9 or C16), can be jumped in via Jumper P4 and/or Jumper P27.

Removing the P4 and P27 jumpers removes the RC load. Screw terminals are provided on the EVAL-ADuM4137EBZ board as an alternate method to connect other loads to the ADuM4137. Terminal TP7 and Terminal TP23 provide convenient test points that show the simulated internal gate connection within an insulated gate bipolar transistor (IGBT) module. The IGBT module has integrated series gate resistor pads, R9 and R25. By jumping the P4 or P27 jumpers, a single RC load can remain.

### **POWER CONNECTIONS**

The ADuM4137 is an isolated gate driver, and there are two different isolation regions on the device. The left side of the IC (Pin 1 to Pin 14) is referred to as the primary side. The right side of the IC (Pin 15 to Pin 28) is referred to as the secondary side. The primary side is powered by the VDD1 pin and the GND1 pin. The primary side controls the input logic, SPI communications, and fault reporting. Voltages between 4.5 V and 25 V are recommended for the VDD1 pin to the GND1 pin. The secondary side voltage controls the output side of the ADuM4137. The voltage from the VDD2 pin to the GND2 pin controls the voltage swing seen at the driven power device. The VDD2 pin to GND2 pin voltages are recommended to be between 6 V and 25 V, with 15 V being a normal target for IGBTs.

The ADuM4137 operates whether the primary and secondary power supplies share a common ground or not. DC current limits of approximately 1 A are also recommended for up to 20 kHz operation, although lower current limits are acceptable.

### INPUT AND OUTPUT CONNECTIONS

Drive the VI+ pin with any 5 V logic or 3.3 V logic, push pull complementary metal-oxide semiconductor (CMOS) connection or with an adequate open-drain configuration if the correct pull-up resistor is used. When a jumper is in P5 from Pin 2 to Pin 3 when the VI+ pin is driven with a 50  $\Omega$  load capable source, the 50  $\Omega$ load is connected. Register R8 is a 0603 surface mount device (SMD) resistor that allows 50  $\Omega$  termination.

P12 provides jumper access to the VI– pin. Placing a jumper in P12 from Pin 1 to Pin 2 terminates the VI– pin with a 50  $\Omega$  load. Placing a jumper in P12 from Pin 2 to Pin 3 pulls the VI– pin to VDD1. If there is no jumper in P12, the VI– pin is high impedance, and the provided screw terminal goes directly to the VI– pin.

When a 50  $\Omega$  termination is not used, do not drive the VI+ pin by a high-Z signal. When the VI+ pin is not driven, bring it to a safe state by jumping Pin 2 and Pin 3 of Jumper P5, which shorts the VI+ pin to the GND1 pin through the 50  $\Omega$  resistor. When no 50  $\Omega$  termination is used, drive the VI+ pin high by jumping Pin 1 and Pin 2 of Jumper P5.

### **USING SPI**

The EVAL-ADuM4137EBZ evaluation board interfaces easily with the USB-SDP-CABLEZ cable. When using the SPI bus, place jumpers on the MOSI, MISO, NCS, and SCLK jumper pins. Connect the USB-SDP-CABLEZ to Jumper P17. The EVAL-ADuM4137EBZ evaluation board has an indexing hole to ensure proper polarity. P10 is provided to allow the placing of a jumper to ground UVLO\_nFault. To communicate to the ADuM4137 via the SPI, UVLO\_nFault must be grounded.

Test any other SPI system on the EVAL-ADuM4137EBZ board by connecting cables to the right side of the MOSI, MISO, NCS, and SCLK jumpers. The pins of the EVAL-ADuM4137EBZ board are labeled on the silkscreen.

When programming, it is recommended to have Pin 2 and Pin 3 of Jumper P5 shorted to prevent the VI+ pin from affecting the transfer of the gate drive signal. This configuration shorts the VI+ pin to the GND1 pin.

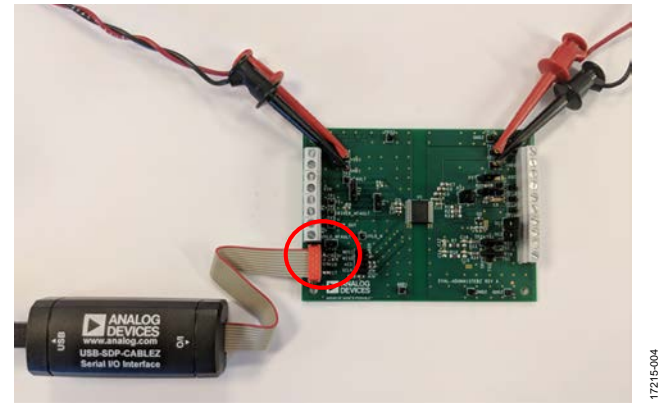

Figure 4. EVAL-ADuM4137EBZ Board with USB-SDP-CABLEZ Connected

#### STOCK CONFIGURATION FAULT OVERIDES

The EVAL-ADuM4137EBZ board comes configured with fault mode overrides that normally do not exist in the application to present a simplified test platform. Remove these overrides to evaluate the fault modes or leave the overrides on the EVAL-ADuM4137EBZ board to disable the fault condition and focus on other parts of the IC.

#### ASC Override

Jumping P23 shorts the ASC pin to the GND2 pin, which blocks the ASC from occurring. Remove the jumper on P23 to allow the ASC to be driven high by an external voltage source. When evaluating the ASC pin, remove the default jumper on P23 to change the ASC pin voltage.

#### **Over Current Fault Overrides**

The OC1 and OC2 jumper pins provide a simple method for tying the overcurrent pins to the GND2 pin. This method removes the possibility of an overcurrent fault stopping the output drive. When testing overcurrent capabilities of the ADuM4137, remove the default jumpers on the OC1 and OC2 jumper pins.

#### **Temperature Sense Fault Override**

Without remote temperature sensing resistors in place, the TS1 and TS2 pins float high, which produces a low temperature operation mode, as shown in Figure 5. To create a middle range voltage on the temperature sense pins, resistors are provided connected to the TP24 and TP25 pins. Jumping from TP24 to Pin 2 of the TS1 jumper pins simulates a midrange temperature simulation on TS1. Jumping from TP25 to Pin 2 of the TS2 jumper pins simulates a midrange temperature on TS2, as shown in Figure 6. To simulate a high temperature reading on the TSx pins, jump the TS1 jumper pins and/or the TS2 jumper pins to ground the TS1 and/or TS2 pins, resulting in a high temperature reading at the ADuM4137 remote temperature sensing pins, as shown in Figure 7.

### EVAL-ADuM4137EBZ User Guide

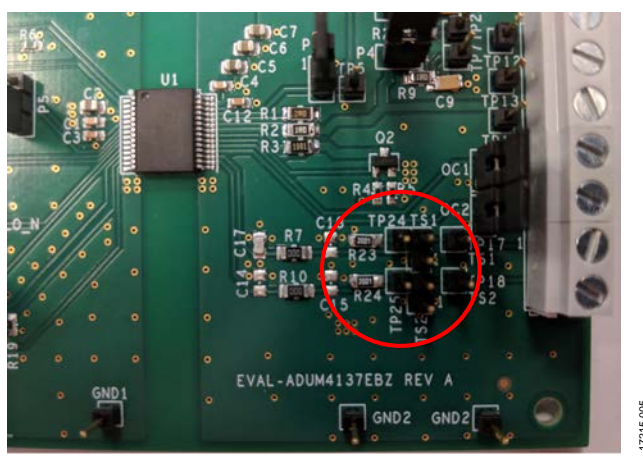

Figure 5. TS1 and TS2 Pins Floating High with Low Temperature Simulation

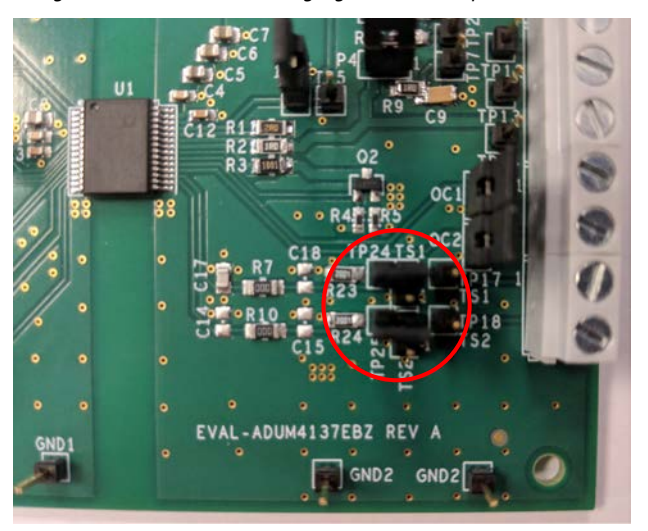

Figure 6. Midrange Temperature Sense Jumper Configuration

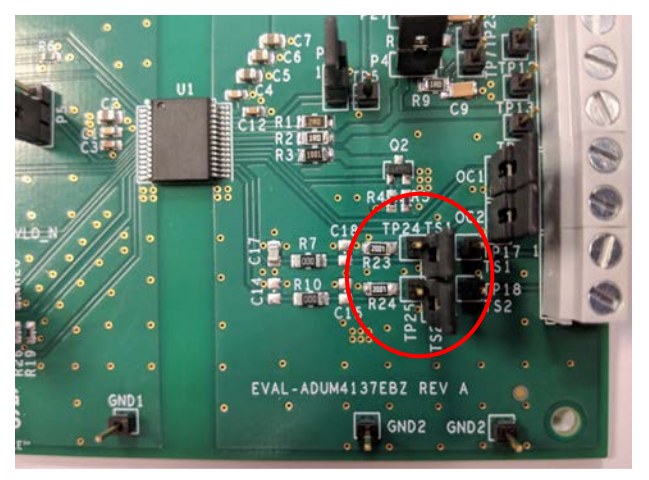

Figure 7. TS1 and TS2 Pins Jumped Low with High Temperature Simulation

### **EXAMPLE PROPAGATION DELAY TESTING**

Perform an example propagation delay testing from a stock configuration. Figure 8 shows one possible configuration. The VI+ pin is driven via a 5 V, push pull CMOS driver referenced to the GND1 pin. The VDD1 pin is fed with 12 V referenced to the GND1 pin. The VDD2 pin is fed with 15 V referenced to the GND2 pin. The E screw terminal is the emitter connection of the secondary side, which is also the GND2 pin. For this configuration, remove the USB-SDP-CABLEZ, as well as the MOSI, MISO, NCS, and SCLK jumper pins. When an SPI transmission occurs when the VI+ pin is brought high, the output is blocked. It is possible to perform the test with the USB-SDP-CABLEZ connected to the ADuM4137.

Measuring TP7 and/or TP23 test points simulates what an IGBT with a 1  $\Omega$  (suggested) internal series gate resistance sees at the gate.

Do not allow the VI+ pin to be driven by a high-Z signal, which happens on some function generator models when the output off button is pressed. When the function generator being used has a high-Z when turned off, leave Pin 2 to Pin 3 of Jumper P5 jumpered by placing a 50  $\Omega$  terminating resistor, R8, between the VI+ pin and the GND1 pin.

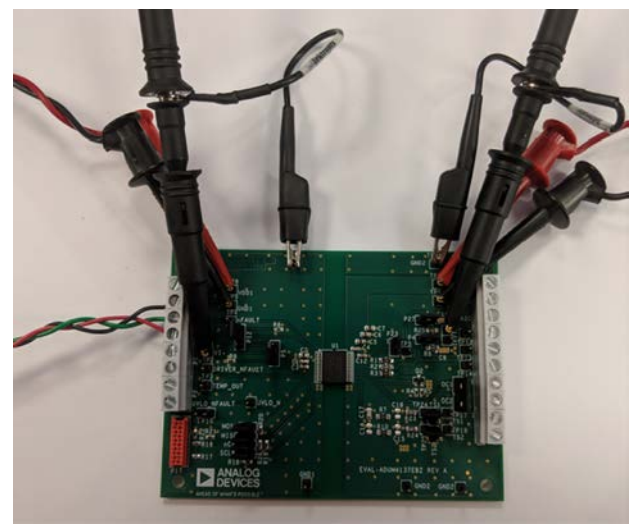

Figure 8. Example Propagation Delay Test Setup

17215-008

### **EVALUATION BOARD SOFTWARE** SOFTWARE INSTALLATION PROCEDURE

To use the USB-SDP-CABLEZ for SPI communication, a LabVIEW<sup>\*</sup> executable is available. The LabVIEW executable requires installed USB-SDP-CABLEZ drivers and a LabVIEW run-time engine compatible with LabVIEW 2011.

Take the following steps to install the drivers and the LabVIEW software:

- 1. Install SDPdrivers.exe, available here.
- 2. Install LabVIEW Run-Time Engine 2011 or later (available from National Instruments).
- 3. Double click **ADuM4137\_eval\_progam\_01.exe** to run the evaluation program.

# USING THE SOFTWARE FOR TESTING STOP

Click **STOP** in the upper right corner of the window to halt the LabVIEW<sup>\*</sup> program. Alternate methods of stopping the program are to close the window or to force quit the program. All of these options set the NCS pin to an unknown state. Therefore, remove the USB-SDP-CABLEZ connection from the EVAL-ADuM4137EBZ board before shutting the program down.

#### Read Addr:00

Click **Read Addr:00** to see what the ADuM4137 has in the EEPROM at Register Address 00 (user bits). Clicking **Read Addr:00** sends two read commands because of the way the SPI setup operates. The second read command pushes the data loaded by the first read command to the MISO pin. The result of the second read appears in the **Addr:00 Output** box.

### Read Addr:01

Click **Read Addr:01** to see what the ADuM4137 has in the EEPROM at Register Address 01 (configure bits). Clicking **Read Addr:01** sends two read commands because of the way the SPI setup operates. The second read command pushes the data loaded by the first read command to the MISO pin. The result of the second read appears in the **Addr:01 Output** box.

#### Read Addr:10

Click **Read Addr:10** to see what the ADuM4137 has in the EEPROM at Register Address 10 (control bits). Clicking **Read Addr:10** sends two read commands because of the way the SPI setup operates. The second read command pushes the data loaded by the first read command to the MISO pin. The result of the second read appears in the **Addr:10 Output** box.

### Write/Read Addr:00

Click **Write/Read Addr:00** to perform a single write comprised of the bit pattern set by the user in the **OFFSET\_2** box, the **GAIN\_2** field, the **OFFSET\_1** box, and the **GAIN\_1** box. After the single write is performed, a single read is performed that allows the user to verify that the sequence is sent. The result of this read is sent to the **Addr:00 Output** box. When the SIM\_TRIM bit at Register Address 10 is set to 1, the write affects the operation of the ADuM4137 with the new settings written by the user. The SIM\_TRIM bit is set to 0 until the device is powered down, or until new settings are written.

#### Write/Read Addr:01

Click Write/Read Addr:01 to perform a single write comprised of the bit pattern set by the user in the OT\_Fault\_OP box, the OT\_Fault\_Sel box, the OC\_TIME\_OP box, OC\_2Lev\_OP box, the Low\_T\_OP box, the OC\_Blank\_OP box, the tBLANK box, the ECC\_OFF\_OP box, the T\_Ramp\_OP box, and the PWM\_OSC box. After the single write is performed, a single read is performed that allows the user to verify that the sequence is sent. The result of this read is sent to the Addr:01 Output box. When the SIM\_TRIM bit at Register Address 10 is set to 1, the write affects the operation of the ADuM4137 with the new settings written by the user. The SIM\_TRIM bit is set to 0 until the device is powered down, or until new settings are written.

### Write/Read Addr:10

Click **Write/Read Addr:10** to perform a single write comprised of the bit pattern set by the user in the **Prog\_Busy** box and the **Sim\_Trim** box. After the single write is performed, a single read is performed that allows the user to verify that the sequence is sent. The result of this read is sent to the **Addr:10 Output** box. When the SIM\_TRIM and PROG\_BUSY bits are both set to 1, values written to the ADuM4137 using **Write/Read Addr:00** and **Write/Read Addr:01** are written to EEPROM and are loaded on the next power up. Verify these with an address read after a power up.

### sclkFrequency

This field is used to change the operating frequency of the SPI clocking. The field is set in Hz. The default is 200 kHz maximum value.

| Frequency<br>000<br>STOP |               |                       |            |                      |                    |            |                         |                                         |                                      |
|--------------------------|---------------|-----------------------|------------|----------------------|--------------------|------------|-------------------------|-----------------------------------------|--------------------------------------|
| Write/Read Addr:00       |               |                       |            | OFFSET_2<br>6 000000 | GAIN_2<br>6 000000 | OFFSET     | F_1 GAIN_1<br>00 000000 | 6 0100000000000000000000000000000000000 | x 40000000                           |
|                          |               |                       |            |                      | Read Ad            | ddr:00     | Addr:00 Output          | b 000000000000000000000000000000000000  | 0000000000000                        |
| Write/Read Addr:01       | OT_Fault_OP O | T_Fault_Sel<br>Enable | OC_TIME_OP | OC_2Lev_OP           | Low_T_OP           | OC_Blank_0 | OP tBLANK               | b 0101000000000000000000000000000000000 | x 50000000                           |
|                          | Enable        | 0000                  | Enable     | 10 kHz               | Read A             | ddr:01     | Addr:01 Output          | b 0001000000000000000000                | 0000000000000                        |
| Write/Read Addr:10       |               |                       |            |                      | Pro                | g_Busy S   | im_Trim0                | b 0110000000000000000000000000000000000 | x 60000000                           |
|                          |               |                       |            | ĺ                    | Read Ad            | dr:10      | Addr:10 Output          | b 0010000000000000000000000000000000000 | 0000000000000                        |
|                          |               |                       |            |                      |                    |            |                         | ECC2_SNG_E                              | Sim_Trim<br>Prog_Busy<br>ECC1_SNG_EF |

Figure 9. Evaluation Software Screenshot

17215-010

### **EVALUATION SOFTWARE EXAMPLE OPERATION** WHEN ADUM4137 IS NOT COMMUNICATING

When the ADuM4137 is not powered, and the USB-SDP-CABLEZ is plugged into the EVAL-ADuM4137EBZ board, all read commands usually report 0. By reading all registers, it is possible to see if the ADuM4137 is communicating properly as the address bits display on a read command. With default settings, the FLYBACK\_V setting is 111 (see Figure 10).

#### **EXAMPLE READ COMMANDS**

To perform a read command, power up the ADuM4137 with the VDD1 to GND1 pins between 4.5 V and 25 V, and the VDD2 to GND2 pins between 12 V and 25 V. Click the read button of the desired address to be read. If the ADuM4137 EEPROM has never been programmed, expect all 0s to be returned except the address. Figure 11 shows **Read Addr:00**, **Read Addr:01**, and **Read Addr:10** clicked on an ADuM4137 that has never been programmed.

| ADuM4137_eval_program_0    | 1.vi                                                    |                                                                                                    |
|----------------------------|---------------------------------------------------------|----------------------------------------------------------------------------------------------------|
| kFrequency<br>0000<br>STOP |                                                         |                                                                                                    |
| Write/Read Addr:00         | OFFSET_2 GAIN_2                                         | OFFSET_1 GAIN_1                                                                                              |
|                            | Read A                                                  | Addr:00 Addr:00 Output 6000000000000000000000000000000000000                                                 |
| Write/Read Addr:01         | OT_Fault_OP OT_Fault_Sel OC_TIME_OP OC_2Lev_OP Low_T_OP | OC_Blank_OP         tBLANK           D Enable         0 μs           Addr:01 Bits to Send         × 50000000 |
|                            | ECC_OFF_OP Reserved T_Ramp_OP PWM_OSC                   | Addr:01 Addr:01 Output 6000000000000000000000000000000000000                                                 |
| Write/Read Addr:10         | Pr                                                      | rog_Busy         Sim_Trim           0         0           Addr:10 Bits to Send         × 60000000            |
|                            | Read A                                                  | ddr:10 Addr:10 Output                                                                                        |

Figure 10. All Zeros Show Communication Not Occurring

| Frequency<br>0000<br>STOP |                          |                       |                        |                                                              |        |
|---------------------------|--------------------------|-----------------------|------------------------|--------------------------------------------------------------|--------|
| Write/Read Addr:00        |                          | OFFSET_2<br>6 000000  | GAIN_2 OFFSET_1 0      | SAIN_1<br>6 000000 Addr:00 Bits to Send ×400000              | 000    |
|                           |                          |                       | Read Addr:00 Addr:     | 00 Output 0000000000000000000000000000000000                 | 000    |
| Write/Read Addr:01        | OT_Fault_OP OT_Fault_Sel | OC_TIME_OP OC_2Lev_OP | Low_T_OP OC_Blank_OP t | BLANK<br>μs Addr:01 Bits to Send × 500000                    | 000    |
|                           | Enable 0000              | Enable 10 kHz         | Read Addr:01 Addr:     | 01 Output 60001000000000000000000000000000000000             | 000    |
| Write/Read Addr:10        |                          |                       | Prog_Busy<br>0 0 0     | b 0110000000000000000000000000000000000                      | 000    |
|                           |                          | ]                     | Read Addr.10 Addr.     | 10 Output 0010000000000000000000000000000000000              | S.     |
|                           |                          |                       |                        | og_Busy<br>CC_SNG_ER<br>CC_SNG_ER<br>CC_SNG_ER<br>CC_DBL_ERF | n_Trim |

Figure 11. Address Bits Read Back

7215-012

#### **EXAMPLE EEPROM WRITE**

#### Writing Data to the EEPROM

To write data to the EEPROM, take the following steps:

- Set the SIM\_TRIM bit by typing 1 in the Sim\_Trim box, and click Write/Read Addr:10. This setting results in the green Sim\_Trim indicator lighting up (see Figure 12). When the SIM\_TRIM bit is set to 1, the write commands to Register Address 00 or Register Address 01 affect the operation of the ADuM4137.
- 2. Set the desired bits in Register Address 00 and Register Address 01. In this example, Bit 0 of the **GAIN\_1** box is set to 1.
- Click Write/Read Addr:00. This command allows the Addr:00 Output box to show that the value was written to the register. At this time, the GAIN\_1 EEPROM register is not yet programmed. Note that the Sim\_Trim box value still reads 1 (see Figure 13).

#### Writing Address 00 Data to the EEPROM

To write Address 00 data to the EEPROM, take the following steps:

- Set the Prog\_Busy field to 1 and then click Write/Read Addr:10 (see Figure 14). The Write/Read Addr:10 button performs a write, and then performs a read. The Prog\_Busy green indicator lights up because the read command occurs quickly after the write, and the PROG\_BUSY bit in the ADuM4137 is 1 while the device is being programmed.
- After this programming, click Read Addr:10. Once the PROG\_BUSY bit changes to 0, the EEPROM is programmed. The programming takes approximately 10 μs. Therefore, a user generally cannot click the read button fast enough to see 1 in the Prog\_Busy box the second time, but an automated program can (see Figure 15).

| ADuM4137_eval_program_0         | 11.vi                              |                      |                     |                        | <b></b>                                                                                 |
|---------------------------------|------------------------------------|----------------------|---------------------|------------------------|-----------------------------------------------------------------------------------------|
| sclkFrequency<br>200000<br>STOP |                                    |                      |                     |                        |                                                                                         |
| Write/Read Addr:00              |                                    | OFFSET_2<br>6 000000 | GAIN_2 OFFSET       | _1 GAIN_1<br>0 6000000 | 6 0100000000000000000000000000000000000                                                 |
|                                 |                                    |                      | Read Addr:00        | Addr:00 Output         | b 000000000000000000000000000000000000                                                  |
| Write/Read Addr:01              | OT_Fault_OP OT_Fault_Sel OC_TIME_O | OP OC_2Lev_OP        | Low_T_OP OC_Blank_C | DP tBLANK              | b 0101000000000000000000000000000000000                                                 |
|                                 | 🕀 Enable 0000 🕀 Enable             | ) 10 kHz             | Read Addr:01        | Addr:01 Output         | b 0001000000000000000000000000000000000                                                 |
| Write/Read Addr:10              | )                                  |                      | Prog_Busy           |                        | b 0110000000000000000000000000000000000                                                 |
|                                 |                                    |                      | Read Addr:10        | Addr:10 Output         |                                                                                         |
|                                 |                                    |                      |                     |                        | n_Trim<br>yg_Busy<br>C1_SNG_ERR<br>C1_DBL_ERR<br>C2_SNG_ERR<br>C2_DBL_ERR<br>C2_DBL_ERR |

#### Figure 12. Setting the SIM\_TRIM Bit

| Frequency<br>000<br>STOP |               |        |            |                      |                    |            | $\sim$         |                                                    |                                                                     |
|--------------------------|---------------|--------|------------|----------------------|--------------------|------------|----------------|----------------------------------------------------|---------------------------------------------------------------------|
| Write/Read Addr:00       | )             |        |            | OFFSET_2<br>6 000000 | GAIN_2<br>6 000000 | OFFSET     | 1 GAIN_1       | 6 0100000000000000000000000000000000000            | x 40000001                                                          |
|                          |               |        |            |                      | Read A             | Addr:00    | Addr:00 Output | b 0100000000000000000000000000000000000            |                                                                     |
| Write/Read Addr:01       | OT_Fault_OP O | Enable | OC_TIME_OP | OC_2Lev_OP           | Low_T_OP           | OC_Blank_C | 0 μs           | 6 0101000000000000000000000000000000000            | × 50000000                                                          |
|                          | Ecc_OFF_OP    | 0000   | Enable     | 10 kHz               | Read               | Addr:01    | Addr:01 Output | b 0001000000000000000000000000000000000            | 00000000000                                                         |
| Write/Read Addr:10       |               |        |            |                      | Pr                 | og_Busy Si | m_Trim_        | 6 0110000000000000000000000000000000000            | x 60000001                                                          |
|                          |               |        |            | (                    | Read Ad            | ddr:10     | Addr:10 Output | b 0110000000000000000000000000000000000            | 00000000001                                                         |
|                          |               |        |            |                      |                    |            |                | <ul> <li>ECC1_DBL_E</li> <li>ECC2_DBL_E</li> </ul> | <ul> <li>Sim_Trim</li> <li>Prog_Busy</li> <li>ECC1_SNG_E</li> </ul> |

Figure 13. Writing Example Register Edit

| kFrequency<br>0000<br>STOP |                          |                                                                         |                                        |                    |                       |                   |                                         |                                         |
|----------------------------|--------------------------|-------------------------------------------------------------------------|----------------------------------------|--------------------|-----------------------|-------------------|-----------------------------------------|-----------------------------------------|
| Write/Read Addr:00         |                          |                                                                         | OFFSET_2<br>6 000000                   | GAIN_2<br>6 000000 | OFFSET_1<br>6 000000  | GAIN_1<br>6000001 | b 0100000000000000000000000000000000000 | 0000000000001<br>×40000001              |
|                            |                          |                                                                         |                                        | Read Ad            | dr:00 /               | Addr:00 Output    | b 0100000000000000000000000000000000000 | 000000000000                            |
| Write/Read Addr:01         | OT_Fault_OP OT<br>Enable | Fault_Sel OC_TIME_C<br>Enable Enable<br>Reserved T_Ramp_<br>0000 Enable | P OC_2Lev_OP<br>D Enable<br>OP PWM_OSC | Low_T_OP           | OC_Blank_OP<br>Enable | tBLANK<br>0 µs    | b 0101000000000000000000000000000000000 | x 5000000000000000000000000000000000000 |
| Write/Read Addr:10         | )                        |                                                                         |                                        | Pro                | g_Busy_Sim            | Trim              | b 0110000000000000000000000000000000000 | x 60000003                              |
|                            |                          |                                                                         |                                        | Read Add           | dr:10                 | Addr:10 Output    | ▶ 0110000000000000000000000000000000000 | 000000000011<br>Sim_Tim<br>ECCL_SNG_ER  |

Figure 14. Programming the EEPROM

# UG-1438

17215-014

EVAL-ADuM4137EBZ User Guide

| CFrequency<br>0000<br>STOP |             |              |            |                      |                    |            |                           |                                         |                                         |
|----------------------------|-------------|--------------|------------|----------------------|--------------------|------------|---------------------------|-----------------------------------------|-----------------------------------------|
| Write/Read Addr:00         |             |              |            | OFFSET_2<br>6 000000 | GAIN_2<br>6 000000 | OFFSET     | _1 GAIN_1<br>0     000001 | 6 0100000000000000000000000000000000000 | x40000001                               |
|                            |             |              |            |                      | Read A             | ddr:00     | Addr:00 Output            | b 0100000000000000000000000000000000000 | 000000000000000000000000000000000000000 |
| Write/Read Addr,01         | OT_Fault_OP | OT_Fault_Sel | OC_TIME_OP | OC_2Lev_OP           | Low_T_OP           | OC_Blank_( | OP tBLANK                 | b 0101000000000000000000000000000000000 | x 50000000                              |
|                            | Enable      | 0000         | Enable     | 10 kHz               | Read A             | ddr:01     | Addr:01 Output            | b 0001000000000000000000                | 000000000000000000000000000000000000000 |
| Write/Read Addr:10         |             |              |            |                      | Pro                | og_Busy Si | m_Trim                    | b 0110000000000000000000000000000000000 | x 60000003                              |
|                            |             |              |            | $\langle$            | Read Ac            | ldr:10     | Addr:10 Output            | ▶ 0010000000000000000000000000000000000 |                                         |
|                            |             |              |            |                      |                    |            |                           | CC2_SNG_ER                              |                                         |

Figure 15. ADuM4137 Showing Programming Complete

After the **Prog\_Busy** box reads 0, the EEPROM programming is complete. Power down the ADuM4137 and click **Read Addr:00** to verify the programming. Expect to receive all 0s back because the ADuM4137 is unpowered. This read allows the next read to be easier to see. It is not necessary to click the other read buttons. Figure 16 shows all read buttons clicked while the ADuM4137 is off. Power up the ADuM4137 and click all read buttons. Bit 0 of GAIN\_1 survives the power-up, indicating that the EEPROM is programmed. Perform the same steps with the GAIN\_1 box set to 0 to return the EEPROM to the original programmed state (see Figure 17).

| clkFrequency<br>200000<br>STOP |                          |                                                                              |                      |                    |                                                                                                    |
|--------------------------------|--------------------------|------------------------------------------------------------------------------|----------------------|--------------------|----------------------------------------------------------------------------------------------------|
| Write/Read Addr:00             |                          | OFFSET_2<br>6 000000                                                         | GAIN_2 OFFSET_1      | GAIN_1<br>6 000000 | b 0100000000000000000000000000000000000                                                                                                    |
|                                |                          |                                                                              | Read Addr:00 A       | ddr:00 Output      | • 000000000000000000000000000000000000                                                                                                    |
| Write/Read Addr:01             | OT_Fault_OP OT_Fault_Sel | OC_TIME_OP OC_2Lev_OP<br>Enable Enable<br>T_Ramp_OP PWM_OSC<br>Enable 10 kHz | Low_T_OP OC_Blank_OP | tBLANK             | b 0101000000000000000000000000000000000                                                                                                    |
| Write/Read Addr:10             |                          |                                                                              | Prog_Busy Sim        | Trim<br>0          | b 0110000000000000000000000000000000000                                                                                                    |
|                                |                          | (                                                                            | Read Addr:10 A       | ddr:10 Output      | Sim_Trim Fright Sim_Trim Fright Sim_Trim Frig |

Figure 16. Unpowered Reads

# UG-1438

17215-016

| Frequency<br>000<br>STOP |                          |                       |                     |                        |                                             |                                                 |
|--------------------------|--------------------------|-----------------------|---------------------|------------------------|---------------------------------------------|-------------------------------------------------|
| Write/Read Addr:00       |                          | OFFSET_2<br>6 000000  | GAIN_2 OFFSET       | _1 GAIN_1<br>0 6000000 | b 0100000000000000000000000000000000000     | 40000000                                        |
|                          |                          | (                     | Read Addr:00        | addr:00 Output         | b 000000000000000000000000000000000000      | 00000001                                        |
| Write/Read Addr:01       | OT_Fault_OP OT_Fault_Sel | OC_TIME_OP OC_2Lev_OP | Low_T_OP OC_Blank_C | OP tBLANK              | b 0101000000000000000000000000000000000     | 00000000                                        |
|                          | ECC_OFF_OP Reserved      | T_Ramp_OP PWM_OSC     | Read Addr:01        | Addr:01 Output         | b 0001000000000000000000000000000000000     | 000000000                                       |
| Write/Read Addr:10       |                          |                       | Prog_Busy Si        | m_Trim                 | 6 0110000000000000000000000000000000000     | 000000000<br>60000000                           |
|                          |                          | $\langle$             | Read Addr:10        | Adr:10 Output          | b 0010000000000000000000000000000000000     | 00000000                                        |
|                          |                          |                       |                     |                        | ECC1_DBL_ER     ECC2_DBL_ER     ECC2_DBL_ER | <ul> <li>Sim_Trim</li> <li>Prog_Busy</li> </ul> |

Figure 17. EEPROM Successfully Written

## EVALUATION BOARD SCHEMATIC

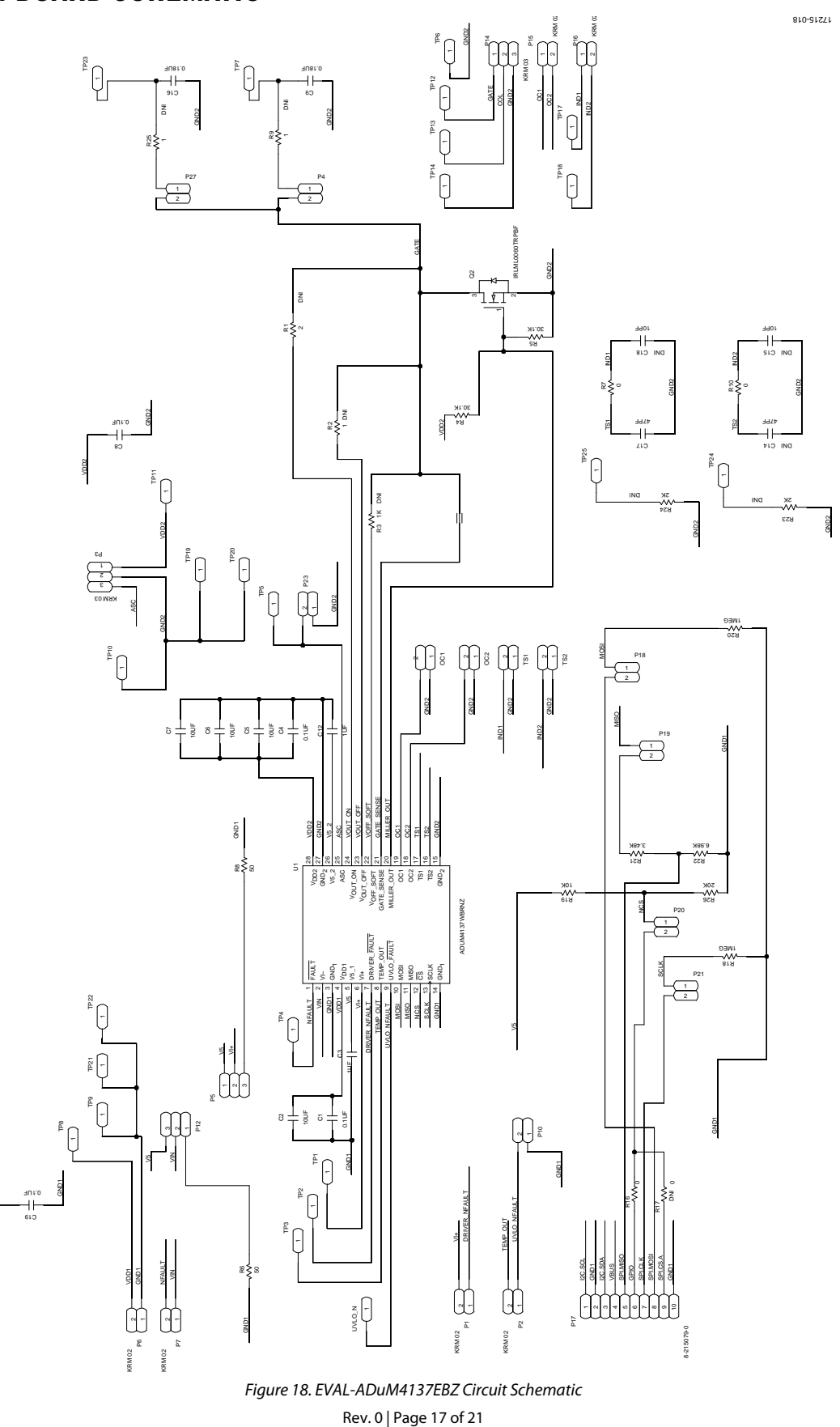

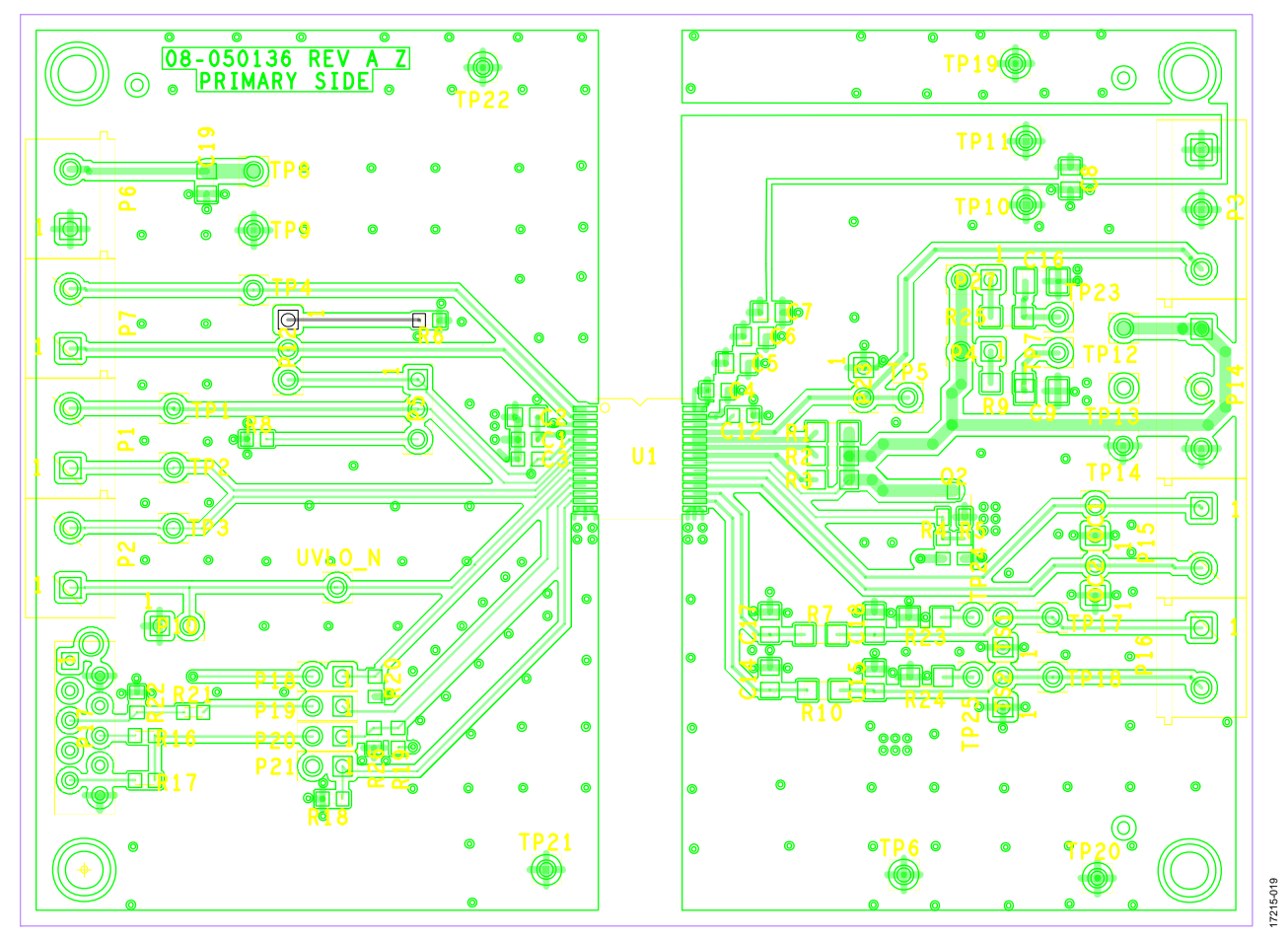

Figure 19. Evaluation Board Layout Top Layer

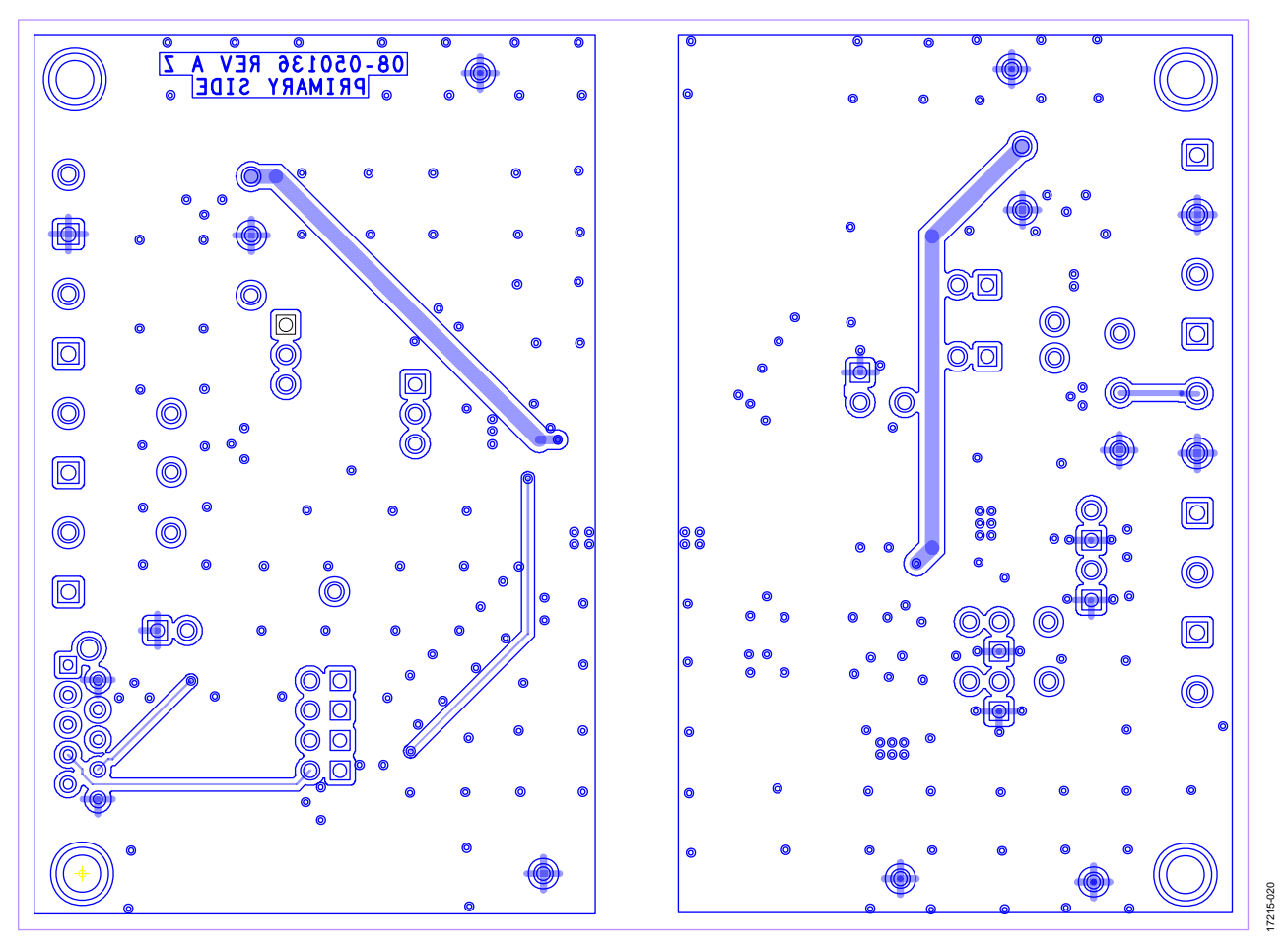

Figure 20. Evaluation Board Layout Bottom Layer

## UG-1438

## **ORDERING INFORMATION**

### **BILL OF MATERIALS**

Table 1. Bill of Materials

| Reference Designator                              | Description                                     | Part Number        | Manufacturer             |
|---------------------------------------------------|-------------------------------------------------|--------------------|--------------------------|
| U1                                                | ADuM4137 isolated gate driver                   | ADuM4137WBRNZ      | Analog Devices,          |
|                                                   |                                                 |                    | Inc.                     |
| C1, C4                                            | 0.1 μF, X7R, ceramic capacitors, 50 V, 0603     | 06035C104J4Z2A     | AVX Corporation          |
| C3, C12                                           | 1 μF, X7R, ceramic capacitors, 10 V, 0603       | C0603C105K8RACTU   | Kemet                    |
| C9, C16                                           | 180 nF, X7R, ceramic capacitors, 50 V, 1206     | 12065C184JAT2A     | AVX Corporation          |
| C17                                               | 47 pF, NP0, ceramic capacitor, 100 V, 0805      | 08051A470JAT2A     | AVX Corporation          |
| C8, C19                                           | 0.1 μF, X7R, ceramic capacitors, 50 V, 0805     | C0805C104J5RACTU   | Kemet                    |
| C2, C5 to C7                                      | 10 μF, X5R, ceramic capacitors, 25 V, 0805      | GRM21BR61E106KA73L | Murata                   |
| P17                                               | 10-pin system demonstration platform (SDP)      | 8-215079-0         | TE Connectivity,<br>LTD  |
| P17 (Alternate)                                   | WR-MM female connector                          | 690367181072       | Wurth Electronics        |
| Q2                                                | HEXFET power MOSFET, 60 V, SOT23                | IRLML0060TRPBF     | Infineon<br>Technologies |
| R7, R10                                           | 0 Ω resistors, 1206                             | ERJ-8GEY0R00V      | Panasonic                |
| R16                                               | 0 Ω resistor, 0603                              | ERJ-3GEY0R00V      | Panasonic                |
| R18, R20                                          | 1 MΩ resistors, 0603                            | ERJ-3EKF1004V      | Panasonic                |
| R19                                               | 10 kΩ resistor, 0603                            | ERJ-3EKF1002V      | Panasonic                |
| R21                                               | 3.48 kΩ resistor, 0603                          | ERJ-3EKF3481V      | Panasonic                |
| R22                                               | 6.98 kΩ resistor, 0603                          | ERJ-3EKF6981V      | Panasonic                |
| R26                                               | 20 kΩ resistor, 0603                            | ERJ-3GEYJ203V      | Panasonic                |
| R4, R5                                            | 30.1 kΩ resistors, 0603                         | ERJ-3EKF3012V      | Panasonic                |
| R6                                                | 50 Ω resistor, 0603                             | FC0603E50R0BST1    | Vishay                   |
|                                                   |                                                 |                    | Intertechnology,         |
|                                                   |                                                 |                    | Inc.                     |
| R8                                                | 50 Ω resistor, 0603                             | CRCW060350R0FKEA   | Vishay                   |
|                                                   |                                                 |                    | Intertectinology,        |
| C14, C15, C18, B9, B17, B23 to B25                | Not installed                                   | Not applicable     | Not applicable           |
| R1                                                | Not installed (2 $\Omega$ , 1206 recommended)   | Not applicable     | Not applicable           |
| R2                                                | Not installed (1 O. 1206 recommended)           | Not applicable     | Not applicable           |
| R3                                                | Not installed (1 k $\Omega$ , 1206 recommended) | Not applicable     | Not applicable           |
| OC1. OC2. P4. P10. P18 to P21. P23. P27. TS1. TS2 | 2 position male headers, 2.54 mm spacing        | TSW-102-07-G-S     | Samtec, Inc              |
| P1. P2. P6. P7. P15. P16                          | 2 position terminal blocks. 5 mm spacing        | KRM 02             | Lumberg                  |
| P5, P12                                           | 3 position male headers, 2.54 mm spacing        | TSW-103-23-F-S     | Samtec, Inc              |
| P3, P14                                           | 3 position terminal block, 5 mm spacing         | KRM 03             | Lumberg                  |
| 11 (Supplied)                                     | 2-pin shunt jumper                              | NPC02SXON-RC       | Sullins                  |

### NOTES

#### ESD Caution

ESD (electrostatic discharge) sensitive device. Charged devices and circuit boards can discharge without detection. Although this product features patented or proprietary protection circuitry, damage may occur on devices subjected to high energy ESD. Therefore, proper ESD precautions should be taken to avoid performance degradation or loss of functionality.

#### Legal Terms and Conditions

By using the evaluation board discussed herein (together with any tools, components documentation or support materials, the "Evaluation Board"), you are agreeing to be bound by the terms and conditions set forth below ("Agreement") unless you have purchased the Evaluation Board, in which case the Analog Devices Standard Terms and Conditions of Sale shall govern. Do not use the Evaluation Board until you have read and agreed to the Agreement. Your use of the Evaluation Board shall signify your acceptance of the Agreement. This Agreement is made by and between you ("Customer") and Analog Devices, Inc. ("ADI"), with its principal place of business at One Technology Way, Norwood, MA 02062, USA. Subject to the terms and conditions of the Agreement, ADI hereby grants to Customer a free, limited, personal, temporary, non-exclusive, non-sublicensable, non-transferable license to use the Evaluation Board FOR EVALUATION PURPOSES ONLY. Customer understands and agrees that the Evaluation Board is provided for the sole and exclusive purpose referenced above, and agrees not to use the Evaluation Board for any other purpose. Furthermore, the license granted is expressly made subject to the following additional limitations: Customer shall not (i) rent, lease, display, sell, transfer, assign, sublicense, or distribute the Evaluation Board; and (ii) permit any Third Party to access the Evaluation Board. As used herein, the term "Third Party" includes any entity other than ADI, Customer, their employees, affiliates and in-house consultants. The Evaluation Board is NOT sold to Customer; all rights not expressly granted herein, including ownership of the Evaluation Board, are reserved by ADI. CONFIDENTIALITY. This Agreement and the Evaluation Board shall all be considered the confidential and proprietary information of ADI. Customer may not disclose or transfer any portion of the Evaluation Board to any other party for any reason. Upon discontinuation of use of the Evaluation Board or termination of this Agreement, Customer agrees to promptly return the Evaluation Board to ADI. ADDITIONAL RESTRICTIONS. Customer may not disassemble, decompile or reverse engineer chips on the Evaluation Board. Customer shall inform ADI of any occurred damages or any modifications or alterations it makes to the Evaluation Board, including but not limited to soldering or any other activity that affects the material content of the Evaluation Board. Modifications to the Evaluation Board must comply with applicable law, including but not limited to the RoHS Directive. TERMINATION. ADI may terminate this Agreement at any time upon giving written notice to Customer. Customer agrees to return to ADI the Evaluation Board at that time. LIMITATION OF LIABILITY. THE EVALUATION BOARD PROVIDED HEREUNDER IS PROVIDED "AS IS" AND ADI MAKES NO WARRANTIES OR REPRESENTATIONS OF ANY KIND WITH RESPECT TO IT. ADI SPECIFICALLY DISCLAIMS ANY REPRESENTATIONS, ENDORSEMENTS, GUARANTEES, OR WARRANTIES, EXPRESS OR IMPLIED, RELATED TO THE EVALUATION BOARD INCLUDING, BUT NOT LIMITED TO, THE IMPLIED WARRANTY OF MERCHANTABILITY, TITLE, FITNESS FOR A PARTICULAR PURPOSE OR NONINFRINGEMENT OF INTELLECTUAL PROPERTY RIGHTS, IN NO EVENT WILL ADI AND ITS LICENSORS BE LIABLE FOR ANY INCIDENTAL, SPECIAL, INDIRECT, OR CONSEQUENTIAL DAMAGES RESULTING FROM CUSTOMER'S POSSESSION OR USE OF THE EVALUATION BOARD, INCLUDING BUT NOT LIMITED TO LOST PROFITS, DELAY COSTS, LABOR COSTS OR LOSS OF GOODWILL ADI'S TOTAL LIABILITY FROM ANY AND ALL CAUSES SHALL BE LIMITED TO THE AMOUNT OF ONE HUNDRED US DOLLARS (\$100.00). EXPORT. Customer agrees that it will not directly or indirectly export the Evaluation Board to another country, and that it will comply with all applicable United States federal laws and regulations relating to exports. GOVERNING LAW. This Agreement shall be governed by and construed in accordance with the substantive laws of the Commonwealth of Massachusetts (excluding conflict of law rules). Any legal action regarding this Agreement will be heard in the state or federal courts having jurisdiction in Suffolk County, Massachusetts, and Customer hereby submits to the personal jurisdiction and venue of such courts. The United Nations Convention on Contracts for the International Sale of Goods shall not apply to this Agreement and is expressly disclaimed.

©2019 Analog Devices, Inc. All rights reserved. Trademarks and registered trademarks are the property of their respective owners. UG17215-0-2/19(0)

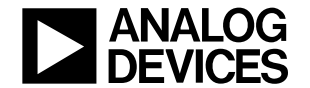

www.analog.com

Rev. 0 | Page 21 of 21